Kỹ thuật sử dụng máy điện toán Sưu tầm

## Phương pháp trị màn *ảnh rung/screen flicker* do chương trình MSIE hay MS/Edge gây ra

BI

Kính thưa Quý Độc giả,

BKT Trang điện tử *Gia Đình Mũ Đỏ Việt Nam/HTĐ&PC* (GĐMĐVN/HTĐ&PC) xin hân hạnh giới thiệu loạt bài dưới tựa đề "*Phương pháp*..." giải quyết một số vấn đề khi sử dụng Microsoft Internet browsers, chẳng hạn như *Microsoft Internet Explorer (MSIE) hay Microsoft Edge (MS/Edge)*... để xem các trang web trong website (WS) <u>http://www.nhayduwdc.org</u>.

Bài đầu tiên này sẽ hướng dẫn Quý vị cách giải quyết một hiện tượng **đau mắt** có tên là "screen flicker" hay "màn ảnh rung". Kính mời Quý vị theo dõi các giai đoạn sau đây để "tiêu diệt", "chữa" hay "trị" hiện tượng "screen flicker" hay "rung" của màn ảnh trên máy điện toán cá nhân của quý vị. Trân trọng. --BKT

\*\*\*\*\* ||| \*\*\*\*\*

Mới đây hãng Microsoft phát hành ấn bản *Windows 10* cho toàn thế giới. Trong hệ thống *Windows* operating system (tạm dịch "hệ thống điều hành máy tính điện toán cá nhân") mới này, Microsoft đã thêm chương trình mới có tên là "**Microsoft Edge**" hay viết tắt là MS/Edge hoặc MSED. Mục đích tối hậu của MSED là thay thế chương trình cổ điển Microsoft Internet Explorer hay viết tắt là MSIE. MSED hay MSIE đều là những chương trình dùng để đọc những trang điện tử đang lưu hành trên liên mạng toàn cầu (internet). Chúng còn được gọi là "web browsers". Trong lần "Windows update (cập nhật)" hôm thứ Tư ngày 10, tháng 8, 2016 vừa qua, BKT thấy có hiện tượng "screen flicker" hay màn ảnh bị "rung" trong máy khi đọc một số trang web... Đặc biệt nhất là khi ta vặn lên vặn xuống cái "Mouse wheel" (nằm giữa hai nút trái-phải của con chuột (mouse)) thì mọi thứ sẽ bị rung tới tận cùng sâu thắm (background) của màn ảnh. Dưới đây là cách chữa trị hiện tượng "**rung**" này:

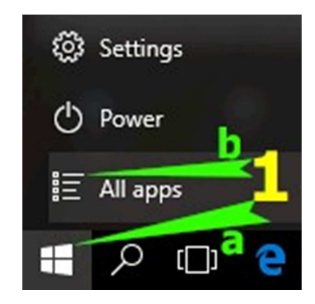

Ảnh số 1

Trên màn ảnh của Windows 10, ta bấm nút "*Start*" (*nằm dưới cùng màn ảnh và tận cùng bên trái màn ảnh*) (xem ảnh 1.a). Kế đến là bấm "*All apps*" (xem ảnh 1.b)

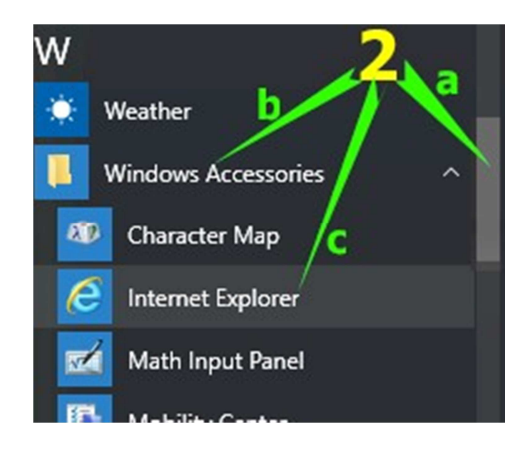

Ảnh số 2

Dùng cần "*kéo màn/scroll bar*" (xem 2.a) kéo màn ảnh xuống tới mẫu tự **W** và bấm hàng chữ "*Windows Accessories*" (2.b). Ta sẽ thấy một số chương trình hiện ra dưới hàng chữ "*Windiows Accessories*", và ta bấm vào hàng chữ "*Internet Explorer*" (2.c). Ta sẽ thấy chương trình MSIE hiện ra trên màn ảnh bên dưới.

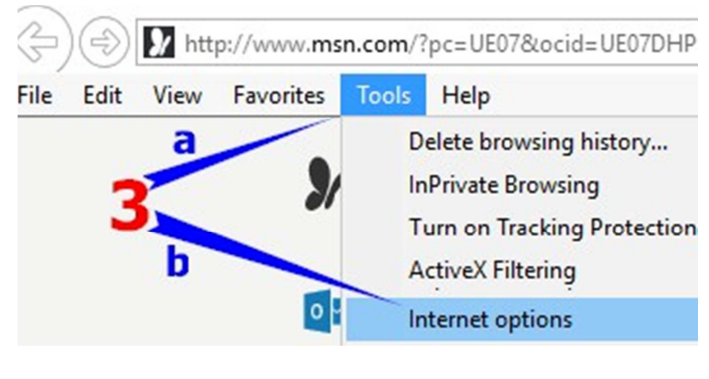

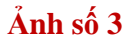

Bấm nút *Tools* trên thanh menu (3.a), và bấm nút *Internet options* (3.b)

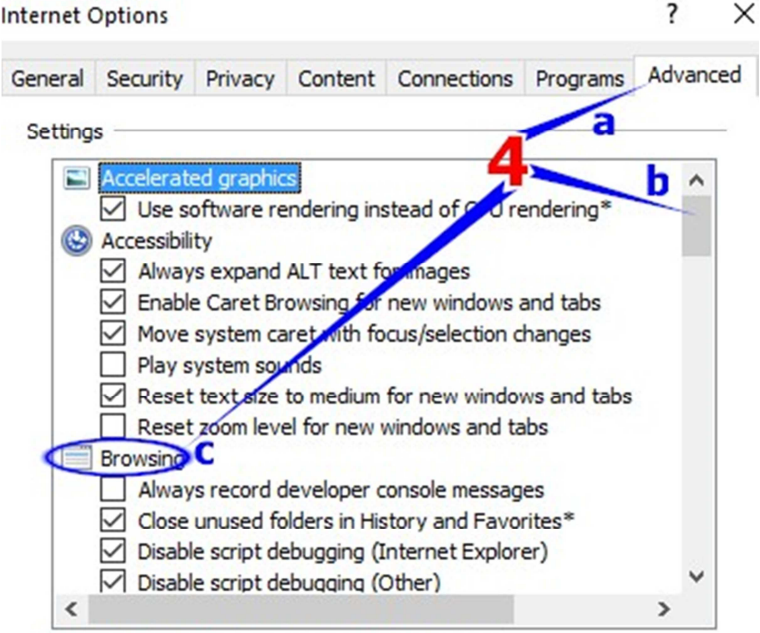

\*Takes effect after you restart your computer

## Ảnh số 4

Bấm *Advanced*(4.a); dùng cần "*kéo màn/scroll bar*" (4.b) kéo màn ảnh xuống tới hàng chữ "*Browsing*" (4.c).

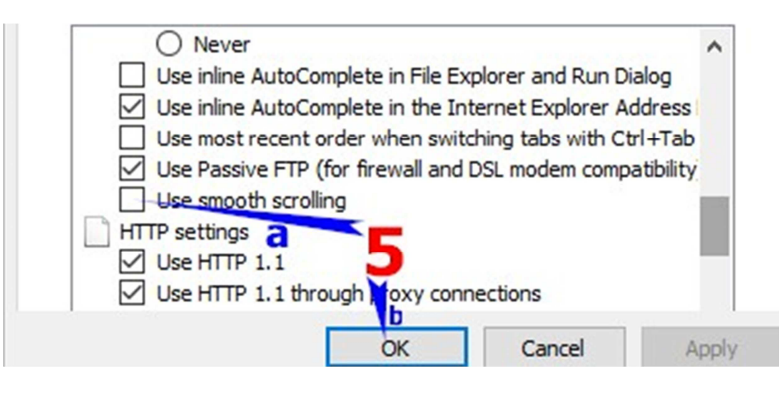

## Ảnh số 5

Tiếp tục dùng cần "*kéo màn/scroll bar*" (4.b) đến hàng chữ "**Use smooth scrolling**" trong vùng "Browsing". Bấm vào ngay ô-vuông đặt song song với hàng chữ này để "*Uncheck/hay vô hiệu hóa đặc tính này*" (xem ảnh 5.a). *Chú ý: trước khi bấm nút "OK", ta kiểm soát ô-vuông 5.a phải hoàn toàn để trống như ảnh số 5(a) bên trên.* Sau cùng, bấm nút "**OK**". Đóng (*ra khỏi hay exit hay close*) chương trình MSIE, trở lại MSIE và quan sát màn ảnh xem hiện tượng "rung" đã biến chưa. Nếu con bệnh còn thì ông thầy thuốc thứ hai giỏi hơn tớ có tên "*Google*" may ra cứu được bạn ta đó. MSIE cũng sẽ chữa hiện tượng RUNG cho MSED luôn (1 *viên đạn hạ 2 chú chim là thế!*)

Đến đây là chấm dứt bài "Phương pháp chữa màn ảnh 'rung' hay 'screen flicker'"

Kính chào tạm biệt và hẹn gặp Quý Độc giả ở một đề tài hấp dẫn khác.

Page 3 of 4

tkd (thư ký dù)

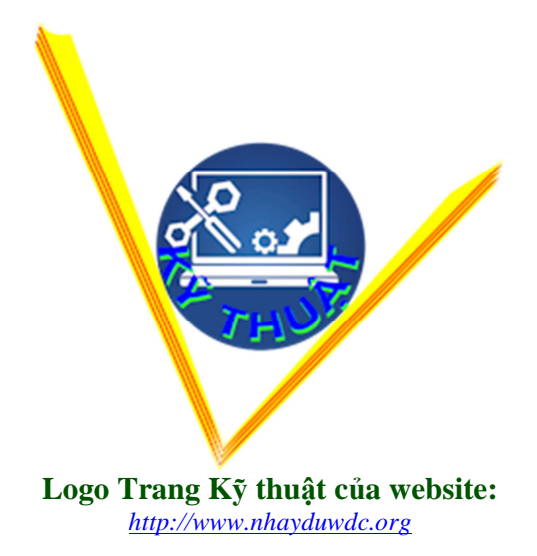

Nguồn: BKT sưu tầm, trình bày & ấn loát

Đăng ngày Thứ Sáu, August 12, 2016 Ban Kỹ Thuật Khóa 10A-72/SQTB/ĐĐ, ĐĐ11/TĐ1ND, QLVNCH

Page 4 of 4